## **WiFi Setup Instructions**

# 1. Download the App:

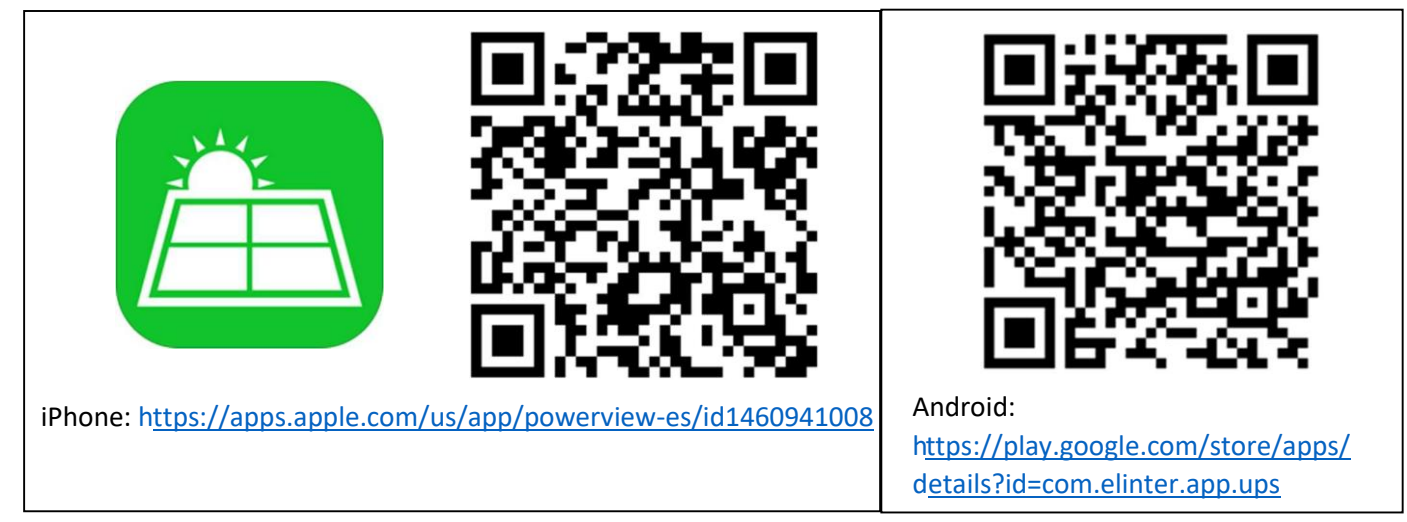

#### 2. Open App

#### 3. Create an Account

| 📶 T-Mobile 🗢   | 9:12 AM                   | 7 44% 💽          | .ıll T-Mobile 奈    | 9:12 AM<br>Create Account          | A 44% 🔲   |                                                                 |
|----------------|---------------------------|------------------|--------------------|------------------------------------|-----------|-----------------------------------------------------------------|
|                |                           |                  | ⑦ Mainland Mob     | ile Number Registration            | n Only    | Attention Installers                                            |
|                |                           |                  | Email or Phone     | Number                             |           | install to your installer                                       |
| L Email or Pho | ne Number                 |                  | Password           |                                    |           | account for monitoring multiple installs, you                   |
| Password       |                           | ~                | Confirm passwo     | ard                                |           | must first make your                                            |
|                | 6                         | Forget Password? | First Name         |                                    |           | before the customer                                             |
|                | Sign In<br>Create Account |                  | Last Name          | Create Account                     |           | makes their account, add<br>the WiFi dongle to your<br>account. |
|                |                           |                  |                    | T                                  |           |                                                                 |
|                |                           |                  | Fill ou<br>click ' | ut this form the<br>"Create Accour | en<br>nt" |                                                                 |

# 4. Sign in

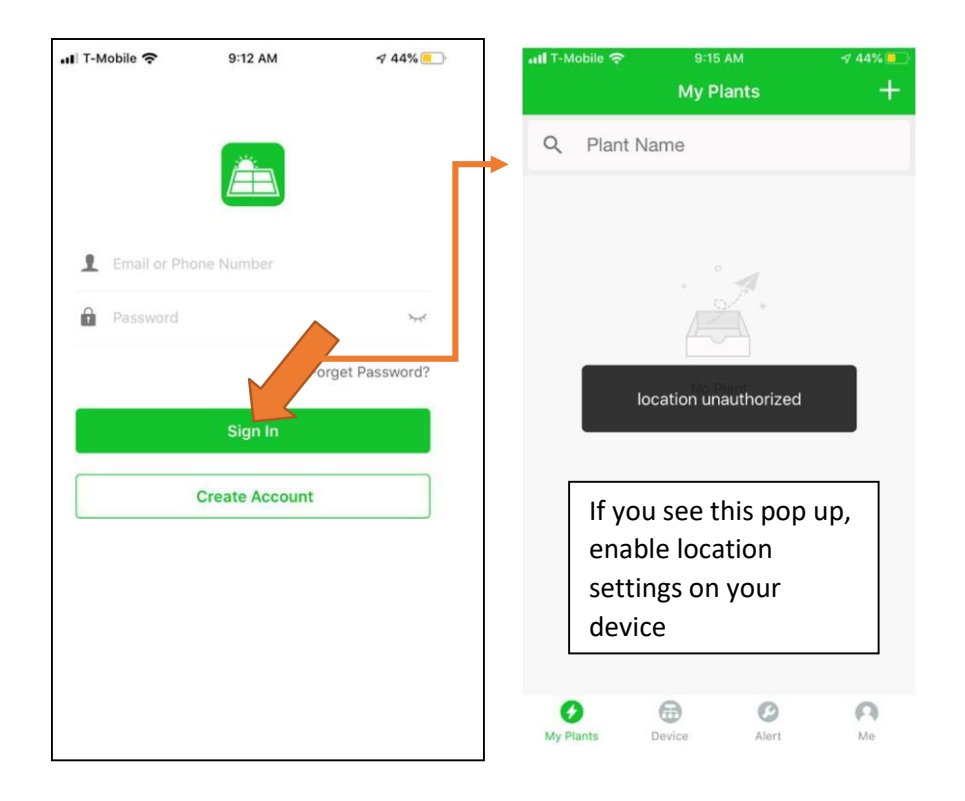

### 5. Add a Plant

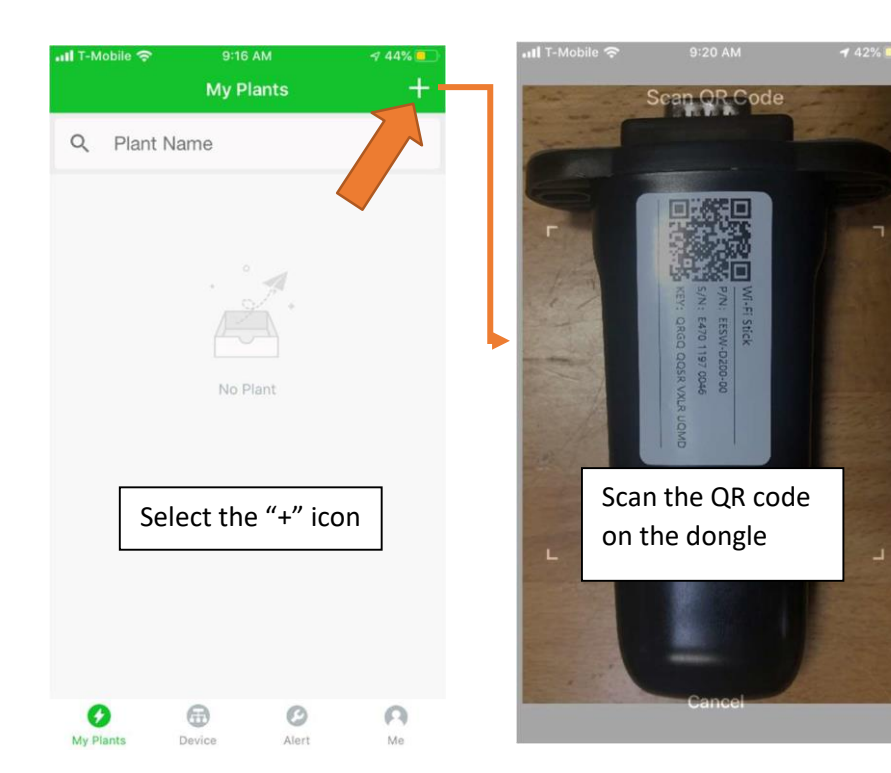

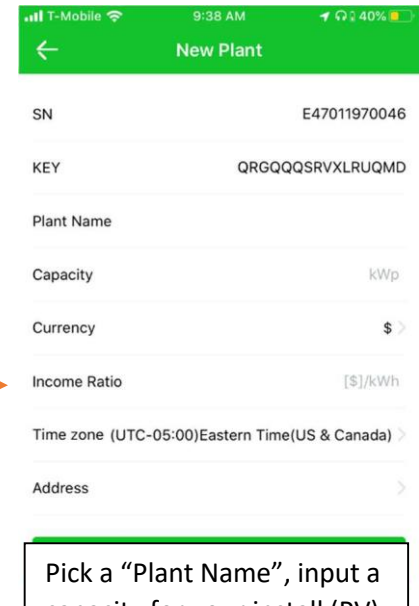

capacity for your install (PV), and an income ratio (this is how much you save by producing solar power)

# 6. Connect your system to the internet

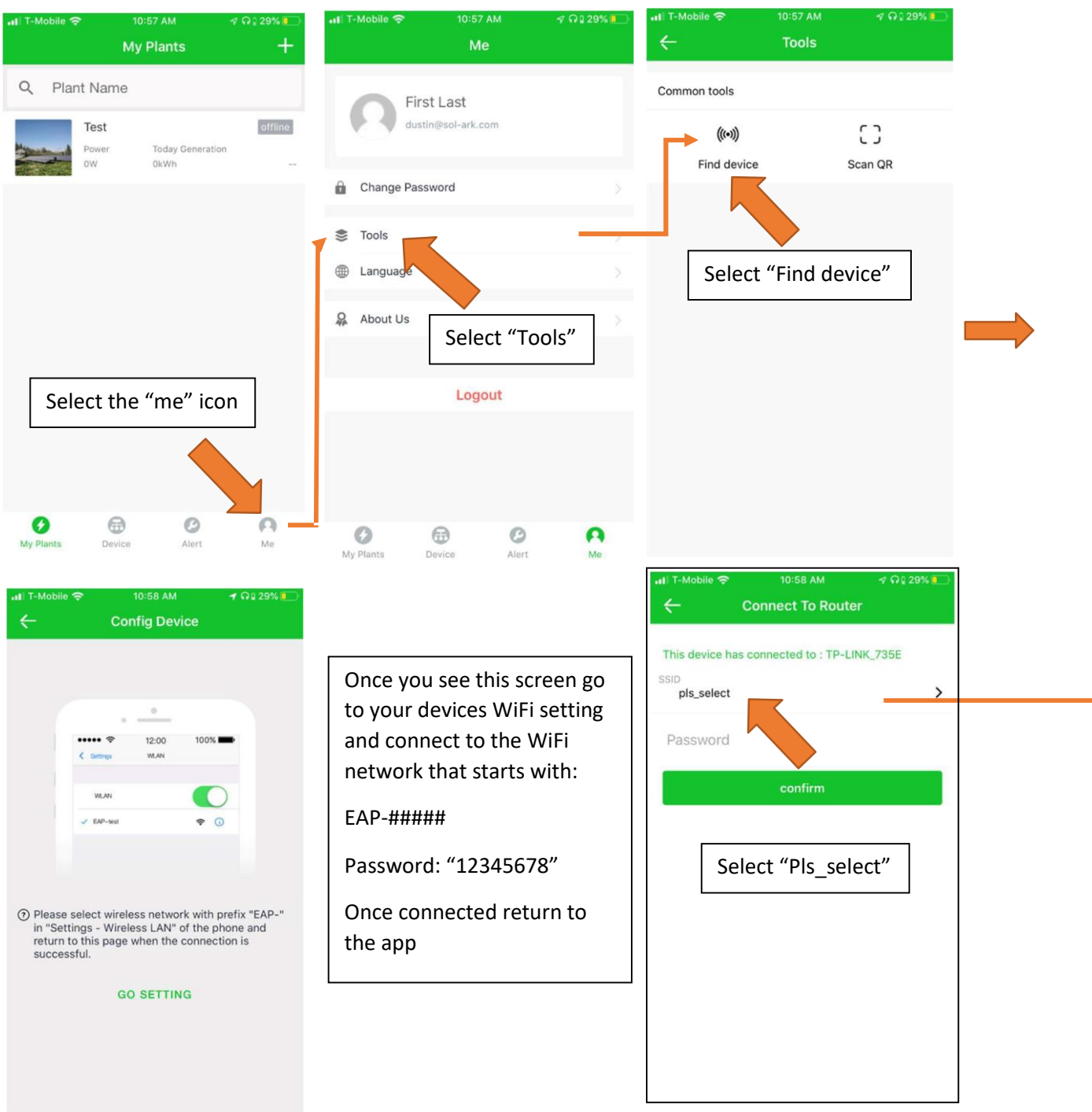

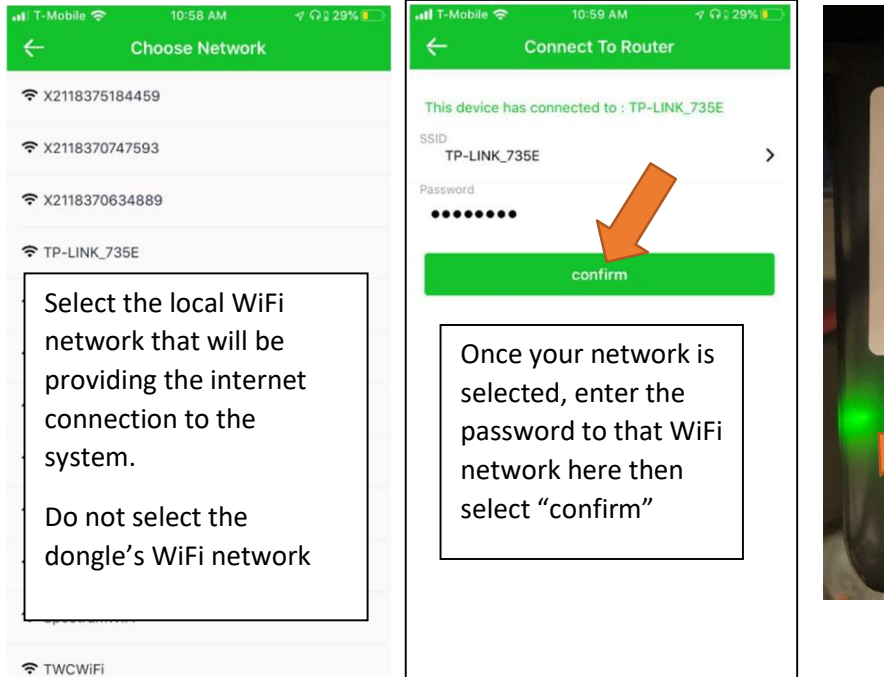

### 7. Start Monitoring

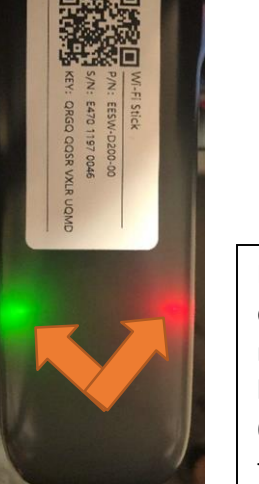

If successful, the dongle will have one red and one green light. It takes about 60sec for the lights to turn on after setup.

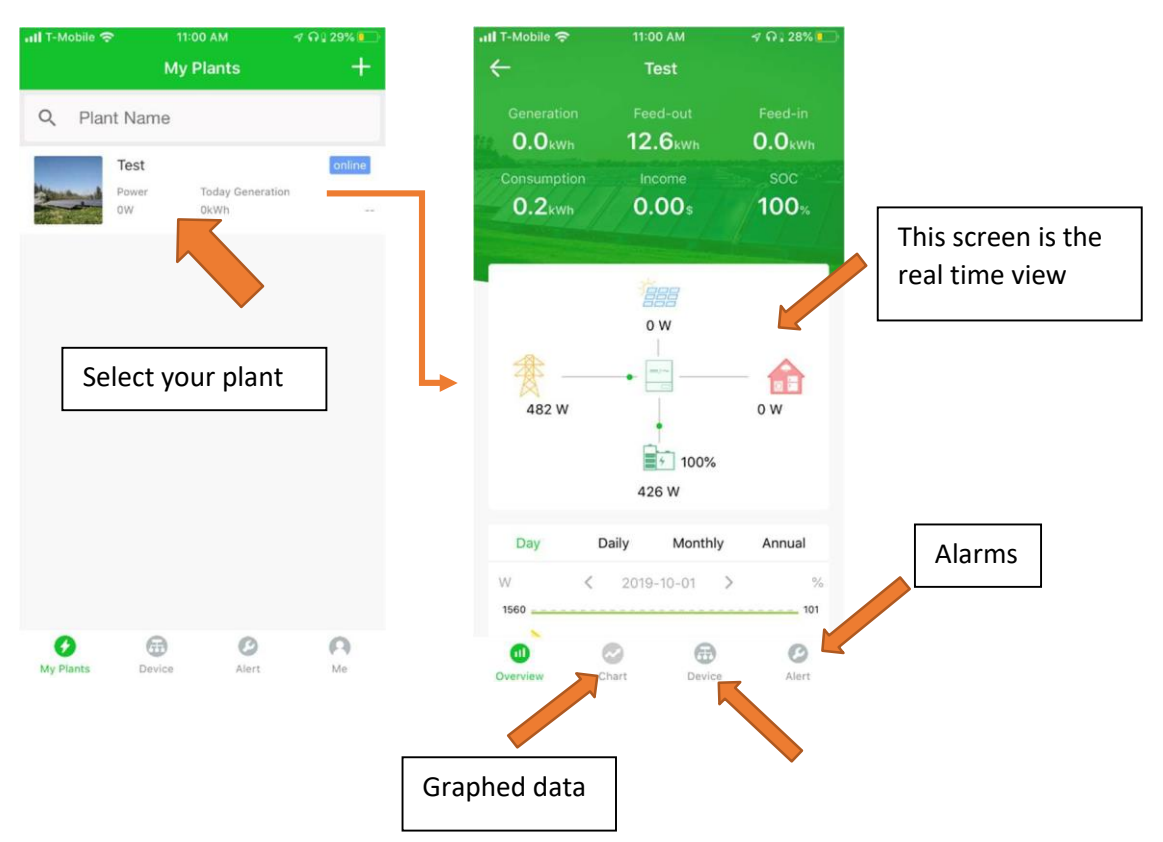

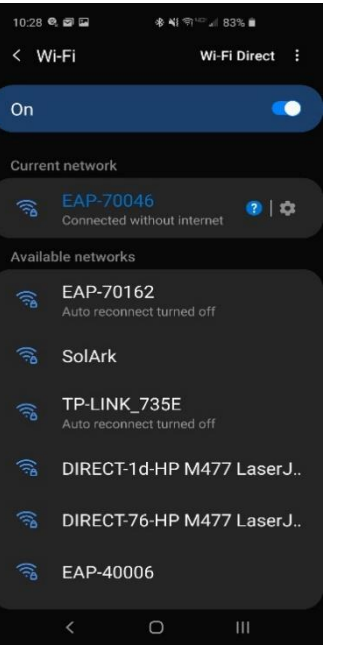

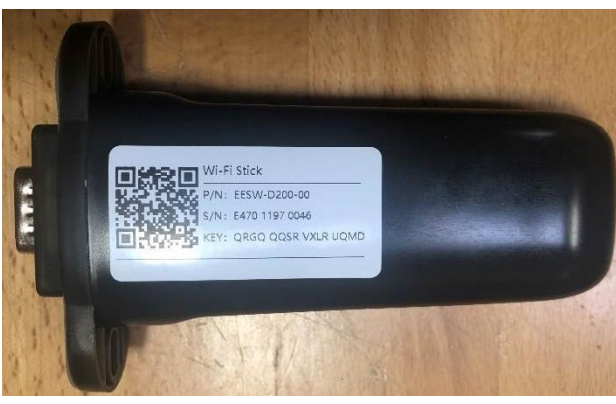

Password: 12345678 \*Disclaimer: The wi-fi dongle does not have internet, you still need to be connected to the dongle for this process.

| 10:48 🍳 🖬 🖬          |            | <b>参</b> 戦争 <sup>11</sup> | = al 80% ∎ | 1    |       |
|----------------------|------------|---------------------------|------------|------|-------|
| 合 ③ 10.1             | 0.10.1     |                           |            | 35   | :     |
|                      |            |                           |            |      |       |
| Device Informa       | ation      |                           |            |      |       |
| Serial Number:       | E4701      | 1970018                   |            |      |       |
| Register Key:        | WSMQ       | CERXVXL                   | RYHHS      |      |       |
| Hardware<br>Version: | AEW2-      | 0001-02                   |            |      |       |
| Software<br>Version: | 47101      | 19826R                    |            |      |       |
| Status:              |            |                           |            |      |       |
|                      |            |                           |            |      |       |
| Firmware Upgr        | ade        |                           |            |      |       |
| Choose File No f     | ile chosen |                           |            |      |       |
|                      |            |                           |            | lin  | nrade |
|                      |            |                           |            | - Op | graat |
| Wi-Fi Connecti       | on         |                           |            |      |       |
| Wi-Fi SSID:          | wifi_te    | st                        |            |      |       |
| Connection           | Conne      | ct Fail                   |            |      |       |
| <                    |            | 0                         | 111        |      |       |

#### **1.** Login to Web Portal using any search browser:

a. Open Google or Safari → type in the search bar 10.10.10.1

| 10:48 🔍 🖬 🖬                 | । 🔹 📢 🗢 🖘 🗤 🕬         | aii 80% 💼               |
|-----------------------------|-----------------------|-------------------------|
| Server Inform               | ation                 |                         |
| Connection<br>Status:       | Connect Fail          |                         |
| Firmware Upg                | grade                 |                         |
| Choose File No              | file chosen           |                         |
|                             |                       | Upgrade                 |
| Wi-Fi Connec<br>Wi-Fi SSID: | tion<br>wifi_test     |                         |
| Status:                     | ellewing static ID ed | drass                   |
| Address:                    | 0.0.0.0               | liess                   |
| Netmask:                    | 0.0.0.0               |                         |
| Gateway:                    | 0.0.0.0               |                         |
|                             |                       | Save Scan               |
|                             |                       | Ltd. All Right Reserved |
| <                           | 0                     | Ш                       |

#### 2. Scroll Down until you see Wi-Fi Connection:

 b. Once you see the Wi-Fi connection settings, select the Scan button to search local area networks.

| 10:48 🔍 🗗 🖬           | a 🔹 🔍 🗢 🖘 💷 🔊                | 0% 💼      |
|-----------------------|------------------------------|-----------|
|                       |                              |           |
| Wi-Fi Connec          | tion                         |           |
| Wi-Fi SSID:           | wifi_test                    |           |
| Connection<br>Status: | nection Connect Fail<br>tus: |           |
| Using the f           | following static IP addres   | ss        |
| Address:              | 0.0.0                        |           |
| Netmask:              | 0.0.0.0                      |           |
| Gateway:              | 0.0.0.0                      |           |
|                       |                              | Save Scan |
| TP-LINK_735E          |                              | ((:-      |
| EAP-70162             |                              | (         |
| EAP-40006             |                              | ((;;      |
| EAP-40004             |                              | (         |
| SolArk                |                              | (         |
| DIRECT-1d-HP          | M477 LaserJet                | (         |
| CableWiFi             | (                            |           |
| SpectrumWiFi Plus     |                              | (         |
| EAP-70070             |                              | (         |
| FreeMotion-20         |                              | ()        |
| <                     | 0                            | 111       |

3. You will see several networks; choose the home network (Not the dongle's network).

\*Disclaimer: Connecting the dongle via the IP address only connects the dongle to the internet.

**\*YOU MUST STILL CREATE AN ACCOUT VIA THE POWER VIEW APP.** 

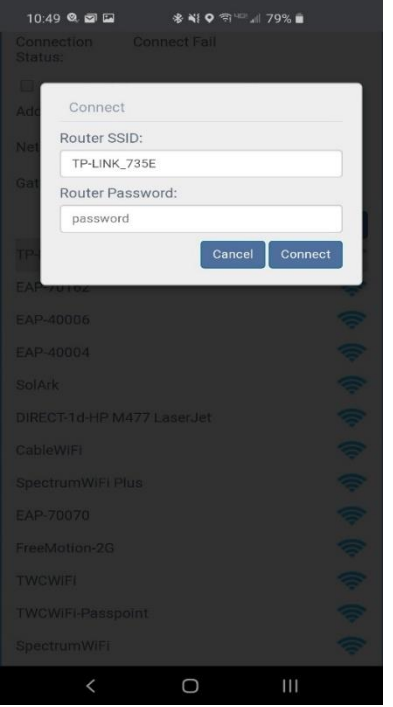

- 4. Enter in the Password for your Network and select Ok
  - c. Select Network  $\rightarrow$  Enter in Password  $\rightarrow$  Select Connect

5. Once Password is Entered, tap the "Save" button underneath the Wi-Fi Information

| ation                    |                                                                                                    |  |  |
|--------------------------|----------------------------------------------------------------------------------------------------|--|--|
| Connect Fail             |                                                                                                    |  |  |
| grade                    |                                                                                                    |  |  |
| file chosen              |                                                                                                    |  |  |
|                          | Upgrade                                                                                                    |  |  |
| tion                     |                                                                                                    |  |  |
| wifi_test                |                                                                                                    |  |  |
| Connect Fail             |                                                                                                    |  |  |
| ollowing static IP addre | SS                                                                                                    |  |  |
| 0.0.0.0                  |                                                                                                    |  |  |
| 0.0.0                    |                                                                                                    |  |  |
| 0.0.0.0                  |                                                                                                    |  |  |
|                          | Save Scan                                                                                                    |  |  |
|                          | I Served                                                                                                    |  |  |
|                          | tion Connect Fail grade file chosen tion tion wifi_test Connect Fail collowing static IP addre 0.0.0.0 0.0.0.0 0.0.0.0 0.0.0.0 Commation Technology Co., Lie |  |  |

If Successful you should get a Red and Green light on the Dongle showing that it is connected.

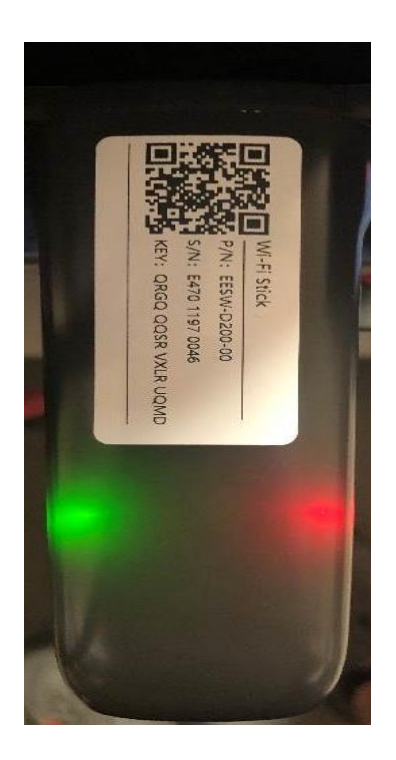